15万人に無料で宣伝する方法

# 15 万人に無料で宣伝する方法!!

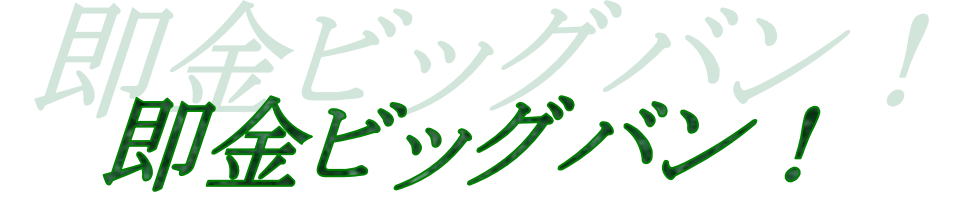

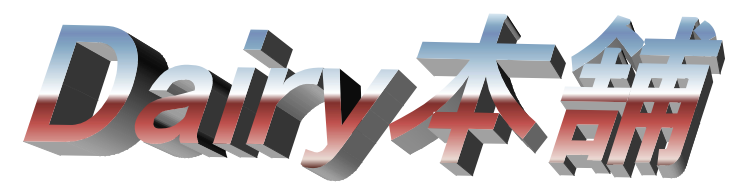

だいりーほんぽ

-1-Copyright (C) 2009 Dairy.本舗 All Rights Reserved.

15万人に無料で宣伝する方法

# はじめに

【推奨環境】

このレポート上に書かれている URL はクリックできます。できない場合は最新 の AdobeReader をダウンロードしてください。(無料)

http://www.adobe.co.jp/products/acrobat/readstep2.html

### 【著作権について】

このレポートは著作権法で保護されている著作物です。

下記の点にご注意戴きご利用下さい。

このレポートの著作権は作成者に属します。

著作権者の許可なく、このレポートの全部又は一部をいかなる手段においても複製、転載、流用、転売等することを禁じます。

このレポートの開封をもって下記の事項に同意したものとみなします。

このレポートは秘匿性が高いものであるため、著作権者の許可なく、この 商材の全部又は一部をいかなる手段においても複製、転載、流用、転売等 することを禁じます。

著作権等違反の行為を行った時、その他不法行為に該当する行為を行った 時は、関係法規に基づき損害賠償請求を行う等、民事・刑事を問わず法的 手段による解決を行う場合があります。

このレポートに書かれた情報は、作成時点での著者の見解等です。著者は 事前許可を得ずに誤りの訂正、情報の最新化、見解の変更等を行う権利を 有します。

このレポートの作成には万全を期しておりますが、万一誤り、不正確な情 報等がありましても、著者・パートナー等の業務提携者は、一切の責任を 負わないことをご了承願います。

このレポートを利用することにより生じたいかなる結果につきましても、 著者・パートナー等の業務提携者は、一切の責任を負わないことをご了承 願います。

15万人に無料で宣伝する方法

### もくじ

| 第1章:準備編4                 |
|--------------------------|
| (1)Yahoo の無料メールアカウントの取得4 |
| (2)Yahoo グループへの登録6       |
| 第2章:実践編15                |
| (1)送信準備15                |
| (2)アドレス帳へのグループ登録 20      |
| (3)メールの下書きと送信作業 22       |
| 第3章:その他、無料宣伝27           |
| (1)無料一括投稿27              |
| (2) 有料広告                 |

15万人に無料で宣伝する方法

# 第1章:準備編

# (1)Yahoo の無料アカウント登録

<u>http://promo.mail.yahoo.co.jp/</u>←コレをクリック

※クリック出来ない方は上記 URL をコピーしてアドレスバーに貼り付けてください。

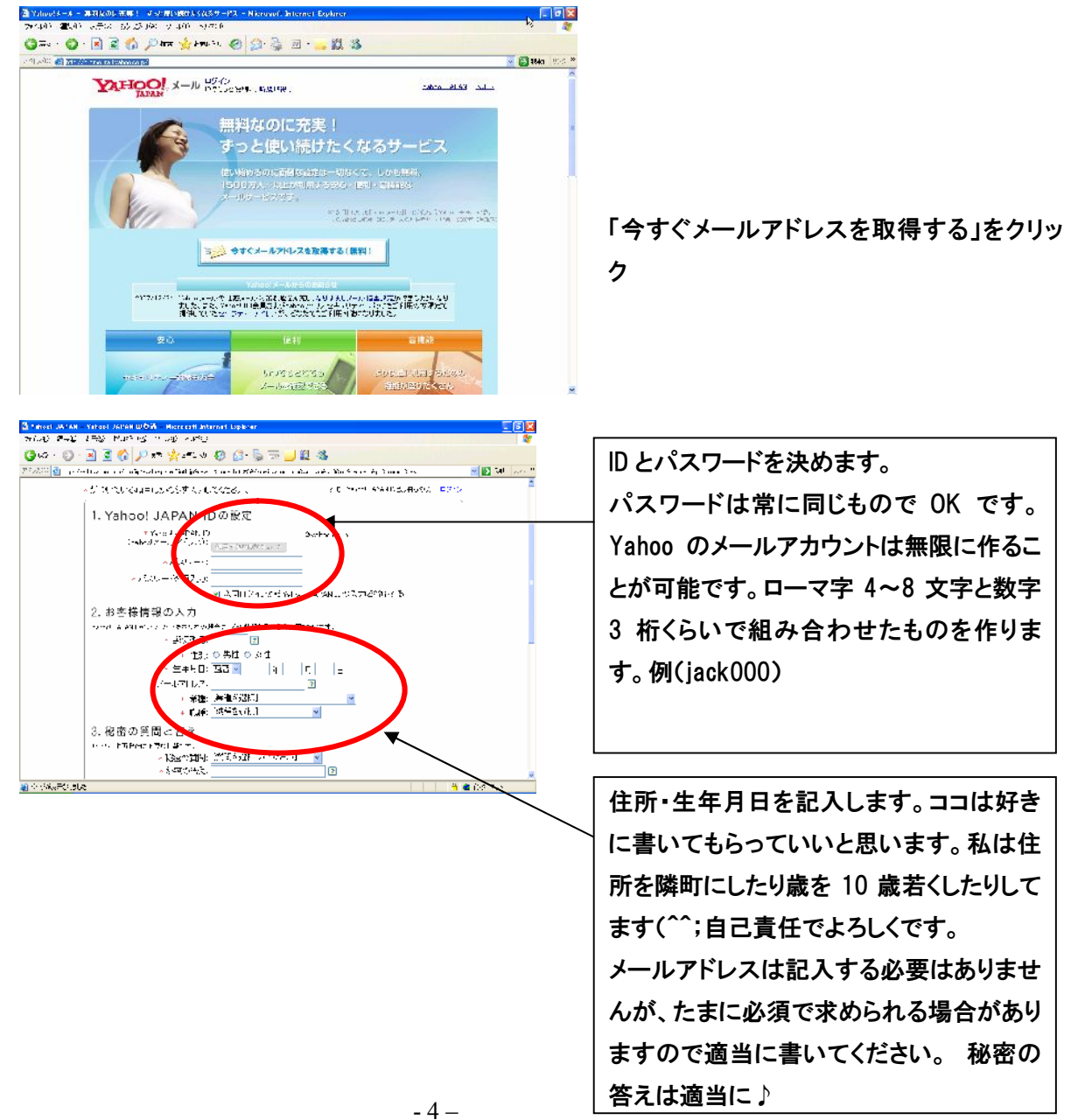

Copyright (C) 2009 Dairy.本舗 All Rights Reserved.

15万人に無料で宣伝する方法

| CAU FAU LEW MURIES 1               |                                                                                                    | 프린        |
|------------------------------------|----------------------------------------------------------------------------------------------------|-----------|
|                                    | n ve krige                                                                                                    | 2         |
| 3ua - 🔘 - 🗟 💆 🌮 🖈                  | n 👷 = 11 a 🚯 🔝 👼 🗔 📃 🗱 🚳                                                                                                    |           |
| 😥 🖄 👔 i polos francis de la Sector | egene Taal geboor is nam het stellen et anne in staar in de Litter Son Son an die Dienaar Soos                                                                                                    | 💌 🔯 🖬 🛛 🔬 |
|                                    | Alexandra Classical V                                                                                                    |           |
|                                    | <ul> <li>\$\$\sigma\$\$ \$\$\sigma\$\$\$\$\$\$\$\$\$\$\$\$\$\$\$\$\$\$\$\$\$\$\$\$\$\$\$\$\$\$\$\$\$\$\$\$</li></ul>                                                                                                    |           |
| Yahao (701) - 100                  |                                                                                                    |           |
| E 1-5-74%-7-6                      | ಶಕ್ರಮ ದಿನದ ವಾರ್ಕ್ ಗಾಗ್ ಗ್ರೇಮ ದು. ದಿನ್ನಗಳ ಸಂಶ                                                                                                    |           |
| - BI6のあるジョン(                       | Wetha FS/JADa                                                                                                    |           |
| □ □ 2 2 - 7 1 2                    | <ul> <li>Enviro</li> <li>Enviro</li> <li>Enviro</li> <li>Enviro</li> </ul>                                                                                                    |           |
| T 1toaA+                           | E = fams (vz. vm. E ktore z diek. E strusk ter                                                                                                    |           |
| 1 9 A 4 2                          | S & 8 127 1+25-1.448-00101                                                                                                    |           |
| ●画像認証                              |                                                                                                    |           |
|                                    | 「「「「「「「」」」「「「」」」」「「「」」」」」                                                                                                    |           |
|                                    |                                                                                                    |           |
|                                    |                                                                                                    |           |
|                                    | rano o                                                                                                    |           |
|                                    | 00402 C                                                                                                    |           |
|                                    | 00402                                                                                                    |           |
|                                    |                                                                                                    |           |
| ◎河田枳粉                              |                                                                                                    |           |
| ●利用規約                              | ОО         ОО                                                                                                    |           |
| ●利用規約                              | СО С С С С С С С С С С С С С С С С С С                                                                                                    | м         |
| ●河用規約                              |                                                                                                    |           |
| ●利用規約                              |                                                                                                    |           |
| ●利用規約                              | Image: Control of the control of the contro |           |

「Yahoo!デリバー設定」のところは、お知らせメールに興味のある方以外はチェックをはずしておく と良いでしょう。 画像承認番号(上記の場合は00402)を入力後、下の「同視して利用する」 をクリック。

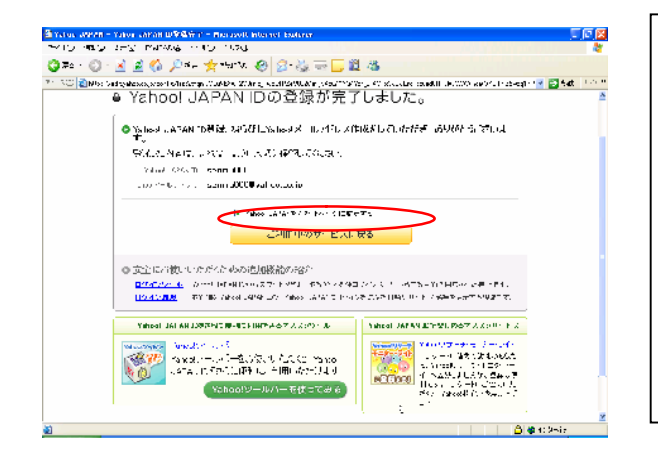

「Yahoo!JAPAN ID の登録が完了しまし た。」と標示された画面に移ります。 真ん中あたりの YahooJapan をスタート ページに設定するのチェックは、分から ない方は外しておきましょう。 黄色いボタン「ご利用中のサービスに戻 る」を押すと完了です。

これで Yahoo によるメールアカウントの取得は完了です。

15万人に無料で宣伝する方法

## (2)Yahoo グループへの登録

ここが最大の肝といえる部分です。

Yahoo のアカウントを持っていると Yahoo グループへの登録が出来ます。

このグループに登録することで、無料で Yahoo ユーザーにメールを配信する事が可能になります。

Yahoo の TOP 画面に戻ると左側のサイドバーに一覧がありますのでクリック。

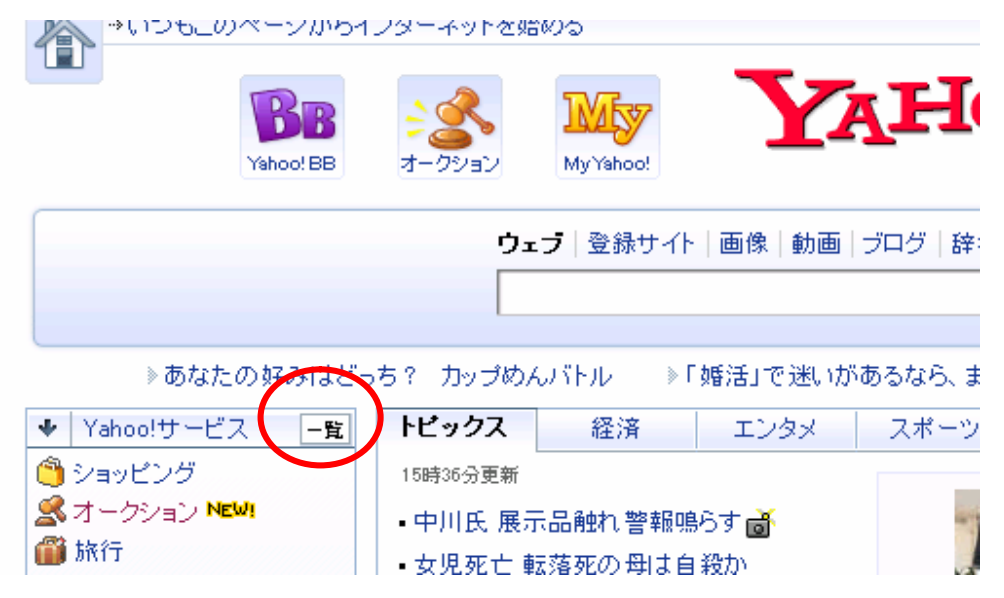

すると次のページの図のようなウィンドウが表示されます。

### 15万人に無料で宣伝する方法

| 買う       ショッピング       オークション       ニミック       チケット       旅行         出張宿泊       保険       宅配       ネットパンク       決済         コンテンツストア                                                                                                    | <u>閉じる</u> × |       |         |          | 一覧     | Yahoo!サービス |
|----------------------------------------------------------------------------------------------------|--------------|-------|---------|----------|--------|------------|
| ショッピング       オークション       コミック       チケット       旅行         出張宿泊       保険       宅配       ネットパンク       決済         コンテンツストア       第3       ファイナンス       ビジネス幣         知る       スポーツ       ファイナンス       ビジネス幣         政治       スポーツ       ファイナンス       ビジネス幣         酸価       音楽       着メロ       ゲーム       占い         懸竹       本       トレンド雑誌       レンタルDVD       テレビ         動画       おもしろ動画       ポッドキャスト       ファンクラブ       ライブトーグ         みんなの検定       第       第       ア・シーン       第         第零電、PC       きっず       知恵袋       地図       自動車         京電、PC       きっず       知恵袋       第       1         第4       百科事典       新取       地域       地図         第線       道路交通       ドライブ       電話帳       自動車         家電、PC       きっず       知恵袋       1       1         第3       グーボン       チラシ       ウエディング       結婚仲介         出会い       ファッション       服、ビューティー       健康       ベビー         ペット       不動産       ボランティア       排出枠購入       学習         セカンドライフ       求人       転職       アルバイト       派 |              |       |         |          |        | 買う         |
| 出張宿泊       保険       宅配       ネットバンク       決済         コンテンツストア       ニュース       天気、       スポーツ       ファイナンス       ビジネス情         政治       スポーツ       ファイナンス       ビジネス情         政治       第       オ       レンド雑誌       レンタルDVD       テレビ         敏画       おもしろ動画       ポッドキャスト       ファンクラブ       ライブトーク         砂画       おもしろ動画       ポッドキャスト       ファンクラブ       ライブトーク         みんなの検定       第       第       100       第         調べる       「新事典       翻訳       地域       地図         諸線       道路交通       ドライブ       電話帳       自動車         家電、PO       きっず       知恵袋       100       100         夢がす       「レメ       クーポン       チラジ       ウエディング       結婚仲介         出会い       ファッション       服、ビューティー       健康       ペビー         ペット       不動産       ボランティア       排出枠購入       学習         セカンドライブ       求人       転職       アルパイト       派遣         遺職総介       新卒       独立       100       100                                                                                                    |              | 旅行    | チケット    | コミック     | オークション | ショッピング     |
| コンテンツストア<br>知る<br>ニュース 天気 スポーツ ファイナンス ビジネス構<br>政治<br>楽しむ:<br>映画 音楽 若刈口 グーム 占い<br>懸賞 本 トレンド雑誌 レンタルDVD テレビ<br>動画 おもしろ動画 ポッドキャスト ファンクラブ ライブトーグ<br>みんなの検定<br>調べる<br>辞書 百科事典 翻訳 地域 地図<br>路線 道路交通 ドライブ 電話帳 自動車<br>家電、PC きっず 知恵袋<br>芽子<br>グルメ クーポン チラシ ウエディング 結婚仲介<br>出会い ファッション 服、ビューティー 健康 ペビー<br>ペット 不動産 ポランティア 排出枠購入 学習<br>セカンドライフ 求人 転職 アルバイト 派遣<br>適職紹介 新卒 独立                                                                                                    | i            | 決済    | ネットバンク  | 宅配       | 保険     | 出張宿泊       |
| 知る       二ュース       天気       スポーツ       ファイナンス       ビジネス構         政治       第       石川       ビジネス構         樂画       音楽       着メロ       グーム       占い         勝首       本       トレンド雑誌       レンタルDVD       テレビ         動画       おもしろ動画       ポッドキャスト       ファンクラブ       ライブトージ         みんなの検定       調訳       地域       地図         調本       百科事典       翻訳       地域       地図         路線       道路交通       ドライブ       電話帳       自動車         家電、PC       きっず       知恵袋       ビー       ビー         夢方       グーボン       チラシ       ウエディング       結婚仲介         出会い       ファッション       服、ビューティー       健康       ベビー         マット       不動産       ボランティア       排出枠購入       学習         技力ドライブ       求人       転職       アルバイト       派遣         通職紹介       新卒       独立       エー       フログ                                                                                                    |              |       |         |          |        | コンテンツストア   |
| ニュース       天気       スポーツ       ファイナンス       ビジネス情         政治       第       第       第       第       5         映画       音楽       第       第       グーム       占い         懸賞       本       トレンド雑誌       レンタルDVD       テレビ         動画       おもしろ動画       ポッドキャスト       ファンクラブ       ライブトージ         みんなの検定                                                                                                    |              |       |         |          |        | 知る         |
| 政治         楽しむ       音楽       着>口       ゲーム       占い         勝首       本       トレンド雑誌       レンタル DVD       テレビ         動画       おもしる動画       ポッドキャスト       ファンクラブ       ライブトーク         みんなの検定                                                                                                    | ネス情報         | ビジネス  | ファイナンス  | スポーツ     | 天気     | ニュース       |
| 楽しさ:       第次回       ゲーム       占い         映画       音楽       着メロ       ゲーム       占い         懸首       本       トレンド雑誌       レンタルDVD       テレビ         動画       おもしろ動画       ポッドキャスト       ファンクラブ       ライブトージ         みんなの検定                                                                                                    |              |       |         |          |        | 政治         |
| 映画         音楽         着メロ         ゲーム         占い           懸賞         本         トレンド雑誌         レンタルDVD         テレビ           動画         おもしろ動画         ポッドキャスト         ファンクラブ         ライブトージ           みんなの検定                                                                                                    |              |       |         |          |        | 楽しむ        |
| 懸賞       本       トレンド雑誌       レンタルDVD       テレビ         動画       おもしろ動画       ポッドキャスト       ファンクラブ       ライブトージ         みんなの検定       第ペ3       ボッドキャスト       ファンクラブ       ライブトージ         離者       百科事典       翻訳       地域       地図         路線       道路交通       ドライブ       電話帳       自動車         家電、PC       きっず       知恵袋       第       1         夢方す       グルメ       グーボン       チラシ       ウエディング       結婚仲介         出会い       ファッション       服、ビューティー       健康       ベビー         ペット       不動産       ボランティア       排出枠購入       学習         セカンドライフ       求人       転職       アルバイト       派遣         適職紹介       新卒       独立       第       第                                                                                                    |              | 占い    | ゲーム     | 着火口      | 音楽     | 映画         |
| 動画     おもしろ動画     ポッドキャスト     ファンクラブ     ライブトー?       みんなの検定     調べる     第     第     日科事典     翻訳     地域     地図       路線     道路交通     ドライブ     電話帳     自動車       家電、PC     きっず     知恵袋     第       夢らす     グルメ     クーポン     チラシ     ウエディング       台類中介     出会い     ファッション     服、ビューティー     健康     ベビー       ペット     不動産     ボランティア     排出枠購入     学習       セカンドライフ     求人     転職     アルバイト     派遣       適職紹介     新卒     独立     エ                                                                                                    | ť.           | テレビ   | レンタルDVD | トレンド雑誌   | 本      | 懸賞         |
| みんなの検定         調べる         辞書       百科事典       翻訳       地域       地図         路線       道路交通       ドライブ       電話帳       自動車         家電、PC       きっず       知恵袋           芽らす       グルメ       クーボン       チラシ       ウエディング       結婚仲介         出会い       ファッション       服、ビューティー       健康       べビー         ペット       不動産       ボランティア       排出枠購入       学習         セカンドライフ       求人       転職       アルバイト       派遣         適職紹介       新卒       独立           提示板       グルーブ       アパター       ホームページ       ブログ                                                                                                    | <b></b> デーク  | ライブトー | ファンクラブ  | ポッドキャスト  | おもしろ動画 | 動画         |
| 調べる       地域       地図         辞書       百科事典       翻訳       地域       地図         路線       道路交通       ドライブ       電話帳       自動車         家電、PC       きっず       知恵袋           芽らす       グーボン       チラシ       ウエディング       結婚仲介         出会い       ファッション       服、ビューティー       健康       べビー         ペット       不動産       ボランティア       排出枠購入       学習         セカンドライフ       求人       転職       アルバイト       派遣         適職紹介       新卒       独立           提示板       グルーブ       アパター       ホームページ       ブログ                                                                                                    |              |       |         |          |        | みんなの検定     |
| 辞書     百科事典     翻訳     地域     地図       路線     道路交通     ドライブ     電話帳     自動車       家電、PC     きっず     知恵袋        芽らす     知恵袋       夢方     グルメ     クーボン     チラシ     ウエディング       グルメ     クーボン     チラシ     ウエディング     結婚仲介       出会い     ファッション     服、ビューティー     健康     ベビー       ペット     不動産     ボランティア     排出枠購入     学習       セカンドライフ     求人     転職     アルバイト     派遣       適職紹介     新卒     独立         集まる     グループ     アパター     ホームページ     プログ                                                                                                    |              |       |         |          |        | 調べる        |
| 路線     道路交通     ドライブ     電話帳     自動車       家電、PC     きっず     知恵袋 <b>芽らす</b> 知恵袋 <b>芽らす</b> ウエディング     結婚仲介       凶火     クーボン     チラシ     ウエディング     結婚仲介       出会い     ファッション     服、ビューティー     健康     ベビー       ペット     不動産     ボランティア     排出枠購入     学習       セカンドライフ     求人     転職     アルバイト     派遣       適職紹介     新卒     独立     エームページ     ブログ                                                                                                    | 1            | 地図    | 地域      | 翻訳       | 百科事典   | 辞書         |
| 家電、PC     きっず     知恵袋 <b>芽らす</b> グルメ     クーポン     チラシ     ウエディング     結婚仲介       出会い     ファッション     服、ビューティー     健康     ベビー       ペット     不動産     ボランティア     排出枠購入     学習       セカンドライフ     求人     転職     アルバイト     派遣       適職紹介     新卒     独立     生       集まる     グループ     アパター     ホームページ     プログ                                                                                                    | 車            | 自動車   | 電話帳     | ドライブ     | 道路交通   | 路線         |
| 芽らす     グルメ     クーポン     チラシ     ウエディング     結婚仲介       出会い     ファッション     服、ビューティー     健康     ベビー       ペット     不動産     ボランティア     排出枠購入     学習       セカンドライフ     求人     転職     アルバイト     派遣       適職紹介     新卒     独立        集まる     グループ     アパター     ホームページ     プログ                                                                                                    |              |       |         | 知恵袋      | きっず    | 家電、PC      |
| グルメ     クーボン     チラシ     ウエディング     結婚仲介       出会い     ファッション     服、ビューティー     健康     ベビー       ペット     不動産     ボランティア     排出枠購入     学習       セカンドライフ     求人     転職     アルバイト     派遣       適職紹介     新卒     独立        集まる     グループ     アパター     ホームページ     プログ                                                                                                    |              |       |         |          |        | 暮らす        |
| 出会い     ファッション     服、ビューティー     健康     ベビー       ペット     不動産     ボランティア     排出枠購入     学習       セカンドライフ     求人     転職     アルバイト     派遣       適職紹介     新卒     独立        集まる     グループ     アバター     ホームページ     プログ                                                                                                    | 神介           | 結婚仲イ  | ウエディング  | チラシ      | クーポン   | グルメ        |
| ペット     不動産     ボランティア     排出枠購入     学習       セカンドライフ     求人     転職     アルバイト     派遣       適職紹介     新卒     独立       集まる     ダループ     アバター     ホームページ     ブログ                                                                                                    | -            | ネビー   | 健康      | 服、ビューティー | ファッション | 出会い        |
| セカンドライフ     求人     転職     アルバイト     派遣       適職紹介     新卒     独立       集まる     グループ     アバター     ホームページ     プログ                                                                                                    | 1            | 学習    | 排出枠購入   | ボランティア   | 不動產    | ペット        |
| 適職紹介     新卒     独立       集まる     グループ     アバター     ホームページ                                                                                                    | t            | 派遣    | アルバイト   | 転職       | 求人     | セカンドライフ    |
| <b>集まる</b><br>掲示板 グループ アバター ホームページ ブログ                                                                                                    |              |       |         | 独立       | 新卒     | 適職紹介       |
| 掲示板 グループ アバター ホームページ ブログ                                                                                                    |              |       |         |          |        | 集まる        |
|                                                                                                    | 9            | ブログ   | ホームページ  | アバター     | グループ   | 指示板        |
| フォト プロスペール メルマガ メッセンジャー SNS                                                                                                    |              | SINS  | メッセンジャー | メルマガ     | プロフィール | フォト        |
| なんでも交換                                                                                                    |              |       |         |          |        | なんでも交換     |

ここで 集まる の グループ をクリック。

15万人に無料で宣伝する方法

次に表示されたページの下の方にこのようなものが表示されています。

🊟 グルーブに入ろう!

Yahoo! JAPANのおす

★ Crystal Club(地球科学)
 天然石、パワーストーン、水晶・・・とにかく「石」に興味がある方は是非。
 ★ ラブ好きクラブ(ラブラドール・レトリーバー)
 飼っている人も、夢見ている人も、ラブラドール好き集まれ~。
 ★ バイオ 燃料(エネルギー)
 何かと話題の「バイオ 燃料」について真剣に考えるワーキンググループ。

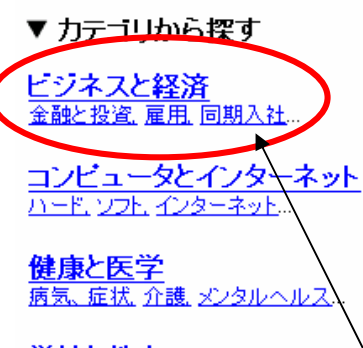

<u>学校と教育</u> 資格試験、テスト、大学、同窓会…

<u> 芸術と人文</u> ファッション、建築、文学、デザインアート…

<u>科学</u> 生物学, 天文学, 社会科学, 心理学...

<mark>地域情報</mark> 日本の地方、世界の地方… エンターテインメント 芸能人、音楽、テレビ、映画、プレゼント...

スポーツ、レジャー スポーツ、旅行、アウトドア、自動車…

<u>ホビー</u> <u>ゲーム, おもちゃ, コレクション, ガーデニング</u>...

<u>出会い</u> 恋愛、結婚、世代別、地域別…

<u>生活と文化</u> 人間関係 グルメ 環境 ボランティア活動…

<u>家庭と住まい</u> 家族<u>育児 ペット、動物</u>…

<u>政治</u> 政治,法,税,軍事,外交,市民参加...

どれでもかまいませんが、ここでは「ビジネスを経済」を選択します。

-8-Copyright (C) 2009 Dairy.本舗 All Rights Reserved.

15万人に無料で宣伝する方法

トップ > ビジネスと経済

グループカテゴリ

- MLM (3862)
- ビジネス倫理と企業責任(499)
- ・マーケティング、広告 (2550)
   ・企業 (2067)

   ・企業間取引 (BtoB) (4287)
   ・起業@ (2958)
- 金融と投資(2416)
- 経営情報システム(628)
   経済学(2916)
- 公益事業@(420)
- <u>消費者保護、消費者情報</u>(198) <u>職業と雇用</u>(2691)
- 団体 (5004)
- 同期入社(3104)
- 貿易 (280)

- ショッピングとサービス(6159)
- ・ペンチャーキャピタル@(584)
- 経営学@(2172)
- 小規模事業の情報 (4714)
- <u>電子商取引</u> (268)
- 不動産 (385)

ビジネスと経済のクループ一覧(1604件中1-10件目を表示)

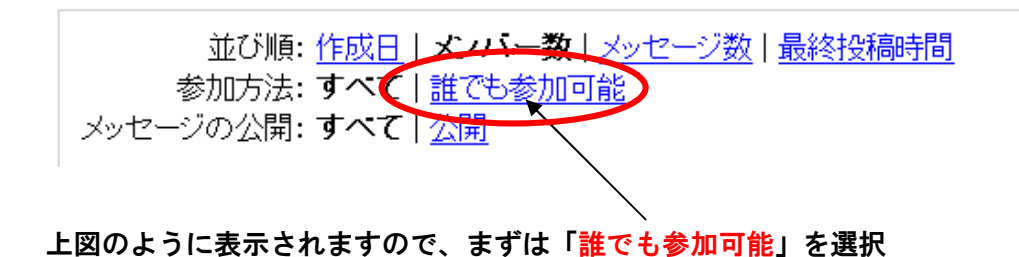

15万人に無料で宣伝する方法

同じ画面の下に、誰でも参加可能なグループが一覧されます。

- ビジネス倫理と企業責任(499)
   ペンチャーキャビタル@(584)
- マーケティング、広告 (2550)
   企業 (2067)
- 企業間取引(BtoB)(4287)
- 金融と投資(2416)
- 経営情報システム(628)
- 公益事業@(420)
- 消費者保護、消費者情報(198)
   職業と雇用(2691)
- 団体 (5004)
- 同期入社(3104)
- 貿易 (280)

- 起業@ (2958)
- 経営学@(2172)
- 経済学@(2916)
  - 小規模事業の情報(4714)
- <u>電子商取引</u> (268)
- 不動産(385)

ビジネスと経済のクループ一覧(784件中1-10件目を表示)

並び順:作成日 | メンバー数 | メッセージ数 | 最終投稿時間 参加方法: すべて | 誰でも参加可能 メッセージの公開: すべて | 公開

1 学び情報のアクティブ通信 [active-net] ハーバード大学で優秀指導賞を受賞した 羽根拓也による「自分で学ぶ力」? 

作成日:2001/04/06 | メンバー数:2649人) メッセージ数:243通 | 最終投稿日:2009/02/1 参加方法: 誰でも参加可能 | メッセージの公開: <u>公開</u>

2 ワシントンDC開発フォーラム・情報サービス [dev-info] ワシントンDCには、多数の経済協力関係者が、政府、実施機関、世銀グ 等で実務や研究に携わっています。「ワシントンDC澗…詳細

作成日:2002/07/28 | メンバー数:1738人) メッセージ数:296通 | 最終投稿日:2009/02/1 参加方法:誰でも参加可能 | メンセージの公開:<u>公開</u>

メンバー数を見てください。 2千人規模のグループが沢山ありますね。 グループに参加する事で、このメンバー全員に宣伝可能となります。 どれかグループを1つ選択して下さい。

15万人に無料で宣伝する方法

この選択したグループに参加する前に確認しておきたい事があります。 画面右側の「グループ設定」です。

| Z accivement / XM Z                                  | ~- <i>y</i>                                                                                                    |                            |                                                                                                 |
|------------------------------------------------------|----------------------------------------------------------------------------------------------------|----------------------------|-------------------------------------------------------------------------------------------------|
|                                                      | [PR] ミスキャンバスコンテストから選ばれた5人の「ミス・                                                                                                    | <u>シフトワークス」</u>            |                                                                                                 |
| <b>ブルーブメニュー</b><br>ンページ<br>セージ                       | このグループに参加<br>(このグループのメールが配信されている方(                                                                                                    | ま <u>こちら</u> )             | <mark>グループの情報</mark><br>グループ<br>メンバー数: 2648名<br>開設日:2001/4/6                                    |
| <b>ァーブメンバー専用</b>                                     | active-net                                                                                                    |                            | 言語:日本語                                                                                          |
| ーフケース<br>トアルバム<br>クマーク<br>・タベース<br>覧<br>ンダー<br>・ブをPR | 学び情報のアクティブ通信<br>グループの説明: ハーバード大学で優秀指導賞を受賞した<br>羽根:和ロ:よら「自分で学ぶ力」を得ばす<br>コラムとアクティブラーニングのスクール情報を<br>満載したい。<br>資格試験、受録、語学、ビジネス能力向上等、<br>あらから「客文の」に役立つ「目からうろニ」の<br>お話を運動。<br>アクティブに学ばらとする人を応援する使える<br>メールマガジンです。 | (                          | ゲルーブの設定<br>ゲルーブカテゴリに公開されます<br>電でも参加できます<br>すべての投稿に管理<br>者の承認が必要です<br>管理者のみ投稿できます<br>・ 営生の心れたっぷれ |
| <b>ブ</b><br>レーブ 使い方ガイド                               | カテゴリ: <u>ビジネスと経済</u>                                                                                                    | ```                        | 誰でも閲覧できます<br>投稿するメールにファ<br>ソルを添付できます                                                            |
| <u>v-2 ^/v2</u>                                      | 過去のメッセージ                                                                                                    | <u>すべてのメッセージを読む</u> (243件) | (1)(1)(内)                                                                                       |

ここをよく確認してから登録します。

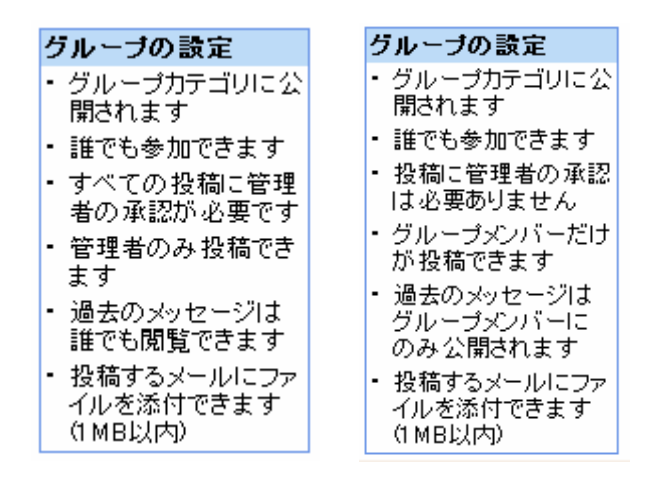

右側と左側、何が違うか分かりますか? 投稿には管理者の承認は必要ありません。 グループメンバーだけが投稿できます。

この2つは重要です。

スムーズにあなたの宣伝を告知するためにも、この2つを確認してから グループに参加します。

15万人に無料で宣伝する方法

| ープ               |                                                                                                    | [ <u>金加</u> ]                                                                                                 |
|------------------|----------------------------------------------------------------------------------------------------|----------------------------------------------------------------------------------------------------|
| <u>ork01</u> > メ | インページ                                                                                                    |                                                                                                    |
|                  | [PR] <u>「まさか!月額765円の死亡保険があるとは」30歳(男性)会社員</u>                                                                                                    |                                                                                                    |
| <u>-</u> е       | このグループに参加<br>(このグループの) <del>、パルド記信されててい</del> る方は <u>こちら</u> )                                                                                                    | <mark>グループの情報</mark><br>グループ<br>メンバー数: 1286名<br>開設日:2004/12/6                                                 |
| 一専用              | secondwork01                                                                                                    | 言語:日本語                                                                                                    |
|                  | サイドビジネス★しようよ♪<br>グループの説明: MLM(ネットワークビジネス)、お小遣い稼ぎ、SOHO、代理店ビジネス等で第2の収入を得たい方の情報<br>収集の場所又は自分のビジネスをアビールしたい宣伝の場所(リクルート)として利用してください。常識として、他人のビジ<br>ネスの誹謗中傷や妨害などはやめてください。<br>ノーリスク・ハイリターンビジネス ! !<br>ttp://www.etx3.net/gure chg4/ | <ul> <li>グループの設定</li> <li>グループカテゴリに公開されます</li> <li>誰でも参加できます</li> <li>投稿に管理者の承認</li> <li>ロ、の声がリキサイ</li> </ul> |
|                  |                                                                                                    |                                                                                                    |

この「<mark>グループに参加</mark>」ボタンをクリック

<u>econdwork01</u> > このグループに参加

| ーブメニュー                                                     | このグループに参加                                                                                                    |
|------------------------------------------------------------|----------------------------------------------------------------------------------------------------|
| <u>ニジ</u>                                                  | secondwork01グループに参加します。                                                                                                    |
| ジ                                                          | 参加設定を確認して「参加」ボタンをクリックしてください。                                                                                                    |
| ーチメンバー専用                                                   | (Yahoo! JAPAN ID senmu000でログインしています。 <u>別のYahoo! JAPAN IDでログイ</u>                                                                                                    |
| ケース                                                        | ニックネーム                                                                                                    |
| レバム                                                        | 以下のニックネームでグループのウェブの機能を使用します。                                                                                                    |
| ーク                                                         | senmu000 図 <u>ニックネームの編集と追加</u>                                                                                                    |
| ・ース                                                        | <mark>メールアドレス</mark>                                                                                                    |
| チメンバー                                                      | 以下のメールアドレスにグループからのメッセージを配信します。                                                                                                    |
| ー                                                          | senmu000@yahoo.co.jp 🕑 <u>メールアドレスの編集と追加</u>                                                                                                    |
| 疹PR                                                        | メッセージの配信方法                                                                                                    |
| <u>ブ 使い方ガイド</u>                                            | <ul> <li>配信方法を1つ選んでください。</li> <li>●1通手つ配信: グルーブに投稿されたメッセージは、1通ずつメールで配信されます。</li> <li>●ダイジェスト: グルーブに投稿されたメッセージは1日1回、1通のメールにまとめて</li> <li>●グルーブ管理者からのお知らせのみ受信: グループ管理者からの重要なお知</li></ul>                                     |
| ブ <i>ヘルプ</i>                                               | きます。                                                                                                    |
| ル版(ベータ)                                                    | ○メールの配信特止・リェブで閲覧: メッセーンの配信を特正します。メッセーント。                                                                                                    |
| 1365日<br>2564日<br>1965日<br>- <u>URLを</u><br>- <u>タイに送信</u> | <ul> <li>メッセージの受信形式</li> <li>受信形式を選んでください。</li> <li>● HTMLメールに変換して受信する: テキスト形式で投稿されたメッセージはHTM</li> <li>● HTMLメールへの変換を行わない: テキスト形式で投稿されたメッセージの変換<br/>※HTMLメールに変換して受信するとメッセージ本文中のURLがリンクになります。</li> <li>◆参加 キャンセル</li> </ul> |

<mark>参加</mark>ボタンをクリック。

15万人に無料で宣伝する方法

| Yahoo!グルー                | プ                     |              |
|--------------------------|-----------------------|--------------|
| トップ > <u>secondwork0</u> | <u>1</u> > 参加完了       |              |
| グループメニュー                 | 参加完了                  |              |
| ▶ <u>メインページ</u>          |                       |              |
| 投稿                       | secondwork01          | 参加完了ページの     |
| <u> ブリーフケース</u>          | secondwork01 <i>ග</i> | ――「投稿」をクリック。 |
| <u> ブックマーク</u>           | 参加設定                  |              |
| データベース                   | メールアドレス:              |              |
| 12差<br>グルーゴ・アルビー         | ニックネーム: se            |              |
| <u>カレンダー</u>             | メッセージの配住              |              |
| <u> </u>                 | 参加設定の編集               |              |
|                          |                       |              |

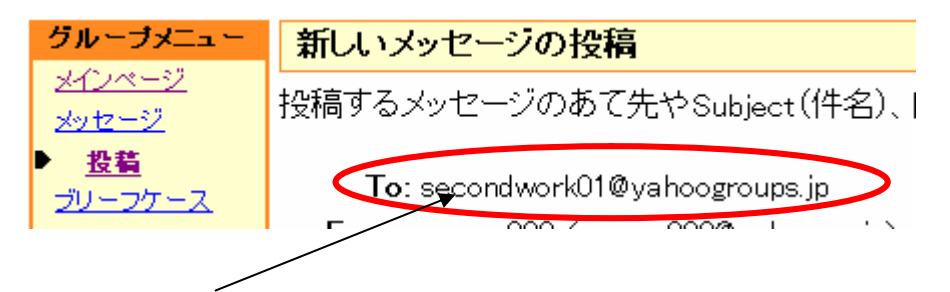

この To のアドレスをメモ帳かワード等に貼り付けておいて下さい。

登録したメールアカウントで、グループに参加すると、そのメールから To のアドレスへ配信すると「グループ参加者 1,000 人~5,000 人以上」に 一括メール配信できます。 しかも無料です。

この調子で他のグループにも参加していって下さい。

15万人に無料で宣伝する方法

1 カウントで1日に登録できるグループは 10 グループまでです。 なので、10 グループ登録すると そのアカウントで参加するには 24 時間 待たなければなりません。

しかし、新たに新しいアカウント取得してグループ登録していけば 24 時間を 待つ必用はありません。

理想としては Yahoo で 20 アドレスを取得して 10 グループずつを 初日に登録します。(理想ですけど(^^;))

その工程だけで、およそ 10 万人~20 万人近くへのメール配信が可能な状態 になります。

24 時間後には、再び 10 グループづつ登録可能な状態になりますので 時間とあなたの限界が許す限り続けて登録して下さい。

増えすぎたアカウントを忘れないように管理する便利なソフトがあります。 無料なのでダウンロードしておくと何かと便利です。

ID Manager⇒ <u>http://www.woodensoldier.info/soft/idm.htm</u> 使用方法についても、このページで詳しく説明されています。

さて、登録したグループへどのように送信していくのか実践してみましょう。

15万人に無料で宣伝する方法

# 2章:実践編

(1)送信準備

- まず送信する前に、送信者としての情報とメールを受け取らない設定をします。 グループに登録するとビックリするぐらいメールがやってきますので、児童 でゴミ箱へ移動する設定をします。
- 送信者情報に関しては、メールマガジンのように個人情報を表示する必要はあ りません。 初めから Yahoo グループに参加すれば送信 OK とされているので 通常で考えればスパム同然のメールも、ここでは許されると言うわけです。

| ノンダー マ ノートパッド マ                        | 新差情報 - モバイル メールオブション           |
|----------------------------------------|--------------------------------|
| <u></u>                                | メールの検索 🗸 Yahuo:枝茶              |
| 5 <b>信箱(3)</b><br>1*u0*0さんに、新着通知はありません | Yahoo!携帯ショップなら<br>オンラインで購入できる」 |
|                                        |                                |
| Yahoo メールに戻ってメールオプション                  | を<br>選択                        |

### 15万人に無料で宣伝する方法

### フィルターと受信通知設定を選択

メールオプション

迷惑メール対策

### 迷惑メール対策

迷惑メール対策として、下記の3つの機能の設 定ができます。

迷惑メールフィルター

迷惑メール報告機能
 イメージブロック

# セーフティーアドレス

セーフティーアドレスとは、お使いのYahoo!メ ールアドレスに迷惑メールを集中させないため に、代わりに受け付けるアドレスです。ここで は、その各種設定ができます。

### 迷惑メール対策情報

迷惑メールについての正しい知識とその対処 方法を紹介するとともに、Yahoo!メールが提供 する対策ツールを紹介。

### 受信拒否

受信したくないアドレスやドメインを設定して、 メールの受信を拒否できます。

わけオキレスこの塩不透空

受信するメールを自動的に指定したフォルダ 21月937年112日 に振り分けたり、携帯端末にメールの著信を 知らせることができます。迷惑メールなど、不 要なメールの振り分けにも便利です。

### 詳細設定

99 *b* 

メールの管理

メールアドレスの追加・編集・削除

PQPアクセスとメール転送

¥ フィルターと受信通知設定

Yahoo!メール以外のメールアドレス(外部メー ル)でも、Yahoo!メールを介して送受信ができ ます。メールアドレスは、最大5つまで追加で きます。

はかのメールアドレスにメールを転送できます。また、POPアクセスによって Yahoo! メー ルアドレスのメールをメールソフトで送受信で きます。XPOPアクセスとは

送信メールのFrom欄に表示される名前や返 信アドレスなどを設定。そのほか、メールに関 する設定を行えます。

| ▼ カレンダー ▼ ノートパッド                                                     |
|----------------------------------------------------------------------|
| フィルターと受信通知設                                                          |
| 受信通知: Yahoo!メールのメールボ<br>受信通知を利用するためには、通知:<br>通知先メールアドレスの登録/選択は<br>追加 |

追加をクリック。

15万人に無料で宣伝する方法

### 必要事項を入力します。

| 保存 キャンセル              |                                              |
|-----------------------|----------------------------------------------|
| オブション                 | フィルターの追加 [メールオプションに戻る]                       |
| 色<br>▶メール<br>スドレス ゴック | フィルシ 名<br>kekekia (全角半角ともに40文字まで)            |
| カレンダー<br>ノートバッド       | <b>以下の条件に該当する場合</b><br>Fromがを含む              |
| 立标情報<br>              | To/Ccが     を含む         件名が     を含む           |
|                       | 本文が(jkふぁじぇいr)を含まない 🔹 🗋 大文字と小文字を区別            |
|                       | <mark>メールをフォルジンは動</mark><br>移動先フォルタ・ゴミ箱<br>● |
| 保存 キャンセル              |                                              |

フィルター名はとくに管理する必要もないので適当に。

「本文が●●●●を含まない場合、ゴミ箱」への設定にします。

有り得ない文章にすれば良いでしょう(^^;

そうすればメールを受信しても勝手にゴミ箱に入りますから。

入力したら「保存」ボタンをクリック。

受信設定はこれでOK。 次に送信設定。

1

15万人に無料で宣伝する方法

### 同じくメールオプションから詳細設定をクリック

| メールオブション                                                                                 |                                                                                               |
|------------------------------------------------------------------------------------------|-----------------------------------------------------------------------------------------------|
| 迷惑メール対策                                                                                  | メールの管理                                                                                        |
| 迷惑メール対策                                                                                  | メールアドレスの追加・編集・削除                                                                              |
| 迷惑メール対策として、下記の3つの機能の設<br>定ができます。                                                         | Yahoo!メール以外のメールアドレス(外部メール)でも、Yahoo!メールを介して送受信ができます。 くールマドレフは、長大ちつまで追加で                        |
| <ul> <li>迷惑メールフィルター</li> <li>迷惑メール報告機能</li> <li>イム・ジーロック</li> </ul>                      | ます。                                                                                           |
| • 1x=>)uy>                                                                               | POPアクセスとメール転送                                                                                 |
| セーフティーアドレス<br>セーフティーアドレスとは、お使いのYahoo!メ<br>ールアドレスに迷惑メールを集中させないため<br>に、代わりに受け付けるアドレスです。ここで | ほかのメールアドレスにメールを転送できま<br>す。また、POPアクセスによって Yahoo! メー<br>ルアドレスのメールをメールソフトで送受信で<br>きます。※POPアクセスとは |
| は、その各種設定かできます。                                                                           | フィルターと受信通知設定                                                                                  |
| 迷惑メール対策情報<br>迷惑メールについての正しい知識とその対処<br>方法を紹介するとともに、Yahoo!メールが提供<br>する対策ツールを紹介。             | 受信するメールを自動的に指定したフォルダ<br>に振り分けたり、携帯端末にメールの着信を<br>知らせることができます。迷惑メールなど、不<br>要なメールの振り分けにも便利です。    |
| 受信拒否<br>受信したくないアドレスやドメインを設定して、                                                           | 詳細設定<br>送信メールのFrom欄に表示される名前や返<br>信アドレスなどを設定。そのほか、メールに関                                        |

15万人に無料で宣伝する方法

| メール 💌 アドレスブック                                    | 〃 ▼ カレンダー ▼ ノートパッド ▼                                                                                                    |
|--------------------------------------------------|----------------------------------------------------------------------------------------------------|
| 保存 キャンセル                                         |                                                                                                    |
| オプション                                            | 詳細設定 [メールオブションに戻る]                                                                                                    |
| 色<br>▶ メール<br>アドレスブック<br>カレンダー<br>ノートパッド<br>登録情報 | 名前とメールアドレス<br>From 個の名前<br>うるとら100万<br>この名前は送信メールの From 欄に表示されます<br>返信メールアドレス:<br>Yahoo!メールのアドレス以外に返信してもらう場合の<br>〇〇.co.jp |
|                                                  | 受信箱/フォルダ<br>メールの並び順: ● 日付で降順に並べる(最新メールが一番<br>(デフォルト値) ● 日付で降順に並べる(最新メールが一番                                                |

From欄の名前を決めます。 興味を引きそうな名前にして下さい。 例; 亀だの乳 とか(^^; キャッチが良いと反応もいいです。

入力したら保存をクリック。

これでメールの送信準備は完了です。

15万人に無料で宣伝する方法

# (2)アドレス帳へのグループ登録

1カテゴリに10グループずつ登録します。カテゴリ名を決めて先ほどグルー プ登録で取得した Toメールを入力します。 入力したら保存をクリック。

|   | * | -JL -     | アドレ      | マスブック 👻   | カレンダ・       |             | ノートパッ                  | ッド            | ~                     |                  |                                        |
|---|---|-----------|----------|-----------|-------------|-------------|------------------------|---------------|-----------------------|------------------|----------------------------------------|
| < | ſ | <b>呆存</b> | 保存し      | て登録を続行    | 中止          |             |                        |               |                       |                  |                                        |
|   |   | 連絡        | 先の貧      | <br>〕録    |             |             |                        |               |                       |                  |                                        |
|   |   | 基本        | <b>x</b> |           | 2 前.        |             |                        |               |                       |                  |                                        |
|   |   |           |          |           | -081-       | 姓/名         | 称                      |               | 名                     |                  | ≳⊬ກ                                    |
|   |   |           |          |           | <b>愛称</b> : | 姓/名         | 称(ふりが)                 | な)<br>        | <br>名(ふりがな<br># スドレスの | )                | ###################################### |
|   |   |           |          | メーノ       | レアドレス       | cyan@       | יא⊂ער⊂א<br>⊉yahoo.co.j | ip            | ルアトレスの                | יועמאיי          | 進利加                                    |
|   |   |           |          | その他のメーノ   | レアドレス:      |             |                        |               |                       |                  |                                        |
|   |   |           |          | Yahoo! J  | IAP AN ID:  |             |                        |               |                       |                  |                                        |
|   |   |           |          |           | カテゴリ:       | C<br>C<br>- |                        |               |                       | - 連絡<br>キー<br>択し | 先を複!<br>、 Maci<br>てくださ                 |
|   |   |           |          | 新規の力テゴ    | りの名称        | 001         | >                      |               |                       |                  |                                        |
|   | X |           | 71       | レスブック     | ▼ カレ3       | 1ダー         | * ).                   | ートバ           | ッド・                   |                  |                                        |
|   |   | 完了        |          | <u></u>   |             |             |                        |               |                       |                  |                                        |
|   |   | cyar      | @yal     | noo.co.jp |             |             |                        |               |                       |                  |                                        |
|   |   | Ţ         | 基本       |           |             |             | 最終更新                   | i: 200!<br>この | 9年02月21<br>)人の連絡5     | 日午後0<br>もを友だ     | 5時41<br>ちに送                            |
|   |   |           |          | メールアドレ    | ルス: cyan@   | yahoo.      | co.jp                  |               |                       |                  |                                        |

- 20 -Copyright (C) 2009 Dairy.本舗 All Rights Reserved.

15万人に無料で宣伝する方法

1カテゴリに10グループの登録ですから1グループ平均1,500人としても 15,000人へのメール配信と言う事になりますね。

まぁ開封率もありますが、1,5000人にもの方にあなたのビジネスを無料で告知 出来るなんて素晴らしい事です。

暇をみつけてグループ登録にも励んでください。

15万人に無料で宣伝する方法

# (3)メールの下書きと送信作業

いよいよメールを配信する作業を実践しましょう。 先ずは紹介したい文章をメモ帳などに入力します。あまり長い文章は効果を 半減させますので 20 文字を3~4 行程度で書くのが理想です。

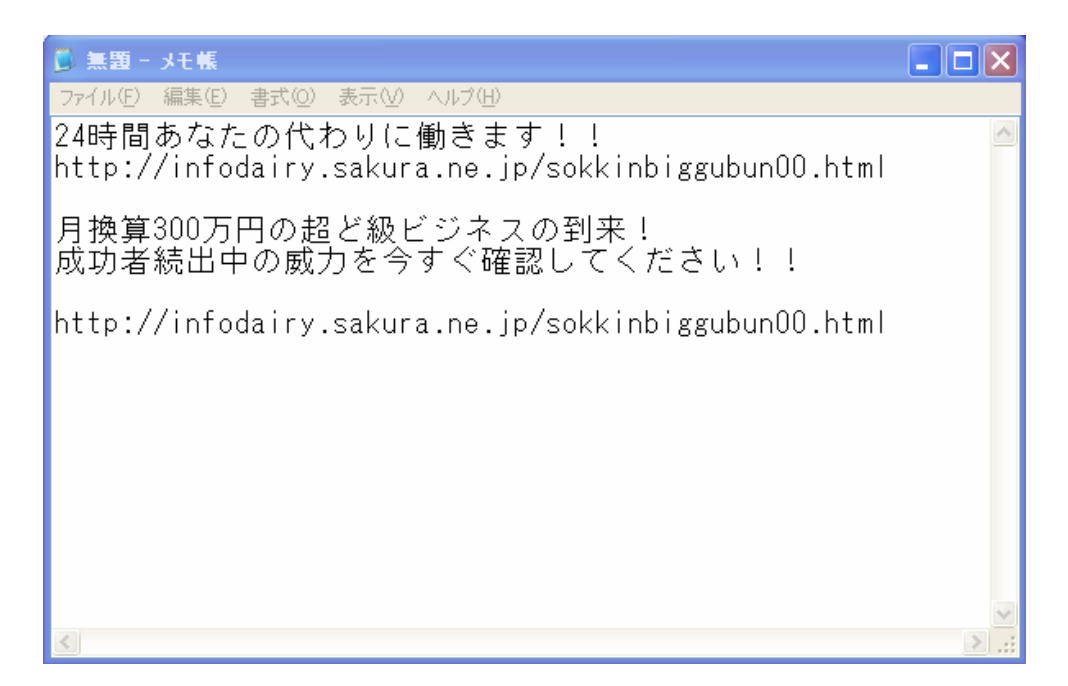

このような感じです。

次に Yahoo メールにいきます。

15万人に無料で宣伝する方法

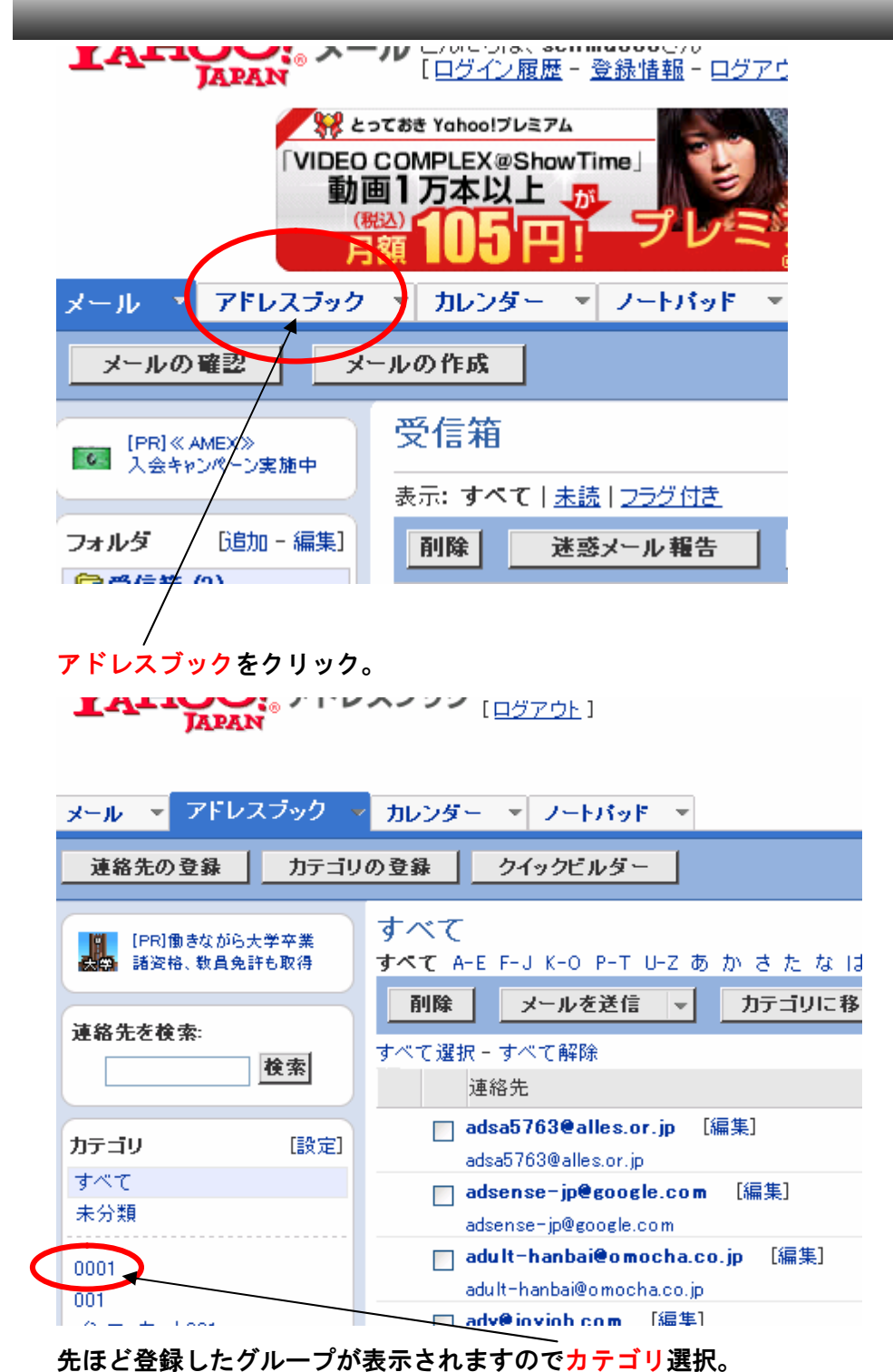

- 23 -Copyright (C) 2009 Dairy.本舗 All Rights Reserved.

15万人に無料で宣伝する方法

| <b>↓</b><br><b>↓</b><br><b>↓</b><br><b>↓</b><br><b>↓</b><br><b>↓</b><br><b>↓</b><br><b>↓</b> | <b>、</b> , , , , , , , , , , , , , , , , , , , |  |  |  |  |
|----------------------------------------------------------------------------------------------|------------------------------------------------|--|--|--|--|
| メール 👻 アドレスブック 🔻 カレンダー 👻 ノートパッド 💌                                                             |                                                |  |  |  |  |
| 連絡先の登録 カテゴリの登録 クイックビルダー                                                                      |                                                |  |  |  |  |
| IPRI働きながら大学卒業     すべて       諸資格、教員免許も取得     すべて A-E F-J K-O P-T U-Z あ か さ                    | たなは                                            |  |  |  |  |
|                                                                                              | テゴリに移                                          |  |  |  |  |
| <b>夜</b> 索<br>連絡先                                                                            |                                                |  |  |  |  |
| カテゴリ [設定] adsa5763@alles.or.jp [編集]<br>adsa5763@alles.or.jp                                  |                                                |  |  |  |  |
| すべて<br>★分類<br>すべて<br>adsense-jp@google.com [編3                                               | 🔄 adsense-jp@google.com [編集]                   |  |  |  |  |
| adsense-jp@google.com     0001                                                               | [編集]                                           |  |  |  |  |
| 001 adult-hanbai@omocha.co.jp                                                                |                                                |  |  |  |  |
| メール送信をクリック。<br>「AFICC: アドレスノッン [ログアウト]                                                       |                                                |  |  |  |  |
| メール 🝷 アドレスブック 👻 カレンダー 💌 ノートバッド 💌                                                             | I                                              |  |  |  |  |
| メールを新規に作成<br>中止<br>メールを新規に作成<br>下記の連絡先をあて先にメールを作成する・<br>メールを新規に作成をクリック。                      |                                                |  |  |  |  |

- 24 -Copyright (C) 2009 Dairy.本舗 All Rights Reserved.

15万人に無料で宣伝する方法

先ほどメモ帳にコピーしたものを貼り付けます。

件名のところはそのまま貼り付けても1行目しか表示されませんから、全てコ ピーして張り付ける方が作業は楽です。

| メール 🔻 アドレスブック 💌 カレンダー 💌 ノートパッド 💌                                                                                                   |
|----------------------------------------------------------------------------------------------------|
| 送信 下書きフォルダに保存 キャンセル                                                                                                    |
| From: Vahoolマドレフラック から選択 または 愛称 でマールマドレフを入力できます(あてき                                                                                |
| To: akaruiecchi@yahoogroups.jp, chichi@yahoogroups.jp, etizen1975@yahoogrou                                                        |
| <u>Cc:</u><br>件名: 24時間あなたの代わりに働きます!!                                                                                               |
| ファイルを添付                                                                                                    |
| 🎨 🗙 🗅 🖻 🎢 🛠 B I U 🦉 🖉 🤮 🗮 🗄                                                                                                    |
| 24時間あなたの代わりに働きます!!<br><u>http://infodairy.sakura.ne.jp/sokkinbiggubun00.htm</u><br>月換算300万円の超ど級ビジネスの到来!<br>成功者続出中の威力を今すぐ確認してください!」 |
| http://infodairy.sakura.ne.jp/sokkinbiggubun90.html                                                                                |

貼り付けが終わったら、送信しないで下書きフォルダに保存しておきます。 下書きに保存しておくことで、呼び出すだけで同じ文章で同じグループへ送信 が出来ます。

下書きフォルダに保存をクリック。

### 15万人に無料で宣伝する方法

下書きしたものを選択します。

| JAPAN                                                     |                                       |                        |
|-----------------------------------------------------------|---------------------------------------|------------------------|
| DHC                                                       |                                       | 刻変!<br>ダイエット魂          |
| メール 💌 アドレスブック                                             | ▼ カレンダー ▼ ノートノ                        | เึ่ง⊦ ▼                |
| メールの確認                                                    | ルの作成                                  |                        |
| [PR]働きながら学ぶ大学<br>高度な知識と諸姿格習得                              | ち書イ                                   |                        |
| フォルダ [追加 - 編集]                                            | 削除                                    |                        |
| G)受信箱(3)                                                  |                                       | 件名                     |
| <ul> <li>(4) ド香さ     <li>(4) 送信済みメール     </li> </li></ul> | akaruiecchi@<br>yahoogroups.jp        | 24時間あなたの代わりに働きます!!     |
| ■●迷惑メール 空にする」<br>■「二:箱 空にする」                              | □ deai-koushinetsu@<br>yahoogroups.jp | 無料!月収50万以上をプログだけで稼ぐ方法! |
|                                                           | ad-biz@<br>yahoogroups.jp             | 無料!月収50万以上をプログだけで稼ぐ方法! |
| ● ● 使い万力イド<br>単能→ 暫                                       | akaruiecchie<br>vahoogroups in        | 無料!月収50万以上をプログだけで稼ぐ方法! |

|    | JAPAN   | 1日ンキン腹壁 ミ豆砂頂盤 ミロンアウ       |                              |   |  |  |
|----|---------|---------------------------|------------------------------|---|--|--|
|    | アドレスブック | <ul> <li>カレンダー</li> </ul> | <ul> <li>ノートパッド →</li> </ul> | • |  |  |
| 送信 | 下書きフォル  | ダに保存                      | キャンセル                        |   |  |  |
|    |         |                           |                              |   |  |  |

<mark>送信</mark>ボタンを押します。

/

この後、スムーズに配信される場合と、承認番号を求められる場合があります。 番号を求められた場合は入力してから送信して下さい。

はい。どうですか? 準備には時間がかかりますが、登録可能なグループを 制覇して下書きさえ完了しておけば、1 日 1 時間程度で約 30 万人分のメール配 信が可能です。 ただ 1 時間で連続配信するのは避けて下さいね。

朝、昼、夜と3回に分けて配信しておくのが理想です。

15万人に無料で宣伝する方法

# 第3章:その他、無料宣伝

(1)無料一括投稿

無料一括投稿は Web 上に多数存在します。 Google 検索や Yaho 検索で「無料一括投稿」で探せば多数存在します。 Google での検索結果⇒ <u>http://bit.ly/25s48</u> 無料一括投稿は、あなたのメールアドレスを登録したり、宣伝活動の協力と言 う名目であなたの口座情報を入力することで投稿してくれます。

メールを登録するとバカほどメールがやって来ますから、捨てアドレスで登 録することをお勧めします。

バナーの設置が必要な無料ー括投稿サイトは以下です。(バナー設置済み)

ZAITAKUWEB. COM

<u>http://www.zaitakuweb.com/ncont/03.htm</u>

トップネット info メルマガ配信

<u>http://www.top-net.info/toukou/form/freedokusenform.html</u>

発掘倶楽部

<u>http://hakkutukurabu. sakura. ne. jp/toukou. html</u>

# (2)有料広告

有料広告のメリットは、とにかくあなたの作業量を極端に減らすことが出来る 部分です。 ほとんどの有料広告は1クリック●円といったものです。

他には 38,000 部のメール配信で 1,280 円なども存在します。

いかに安く宣伝して効果をあげるかに集中するだけでいいので、資金に余裕 のある方は利用されることをお勧めします。

E-ELENT⇒ <u>http://www.e-lent.net/</u> 格安で広告できます。

他に沢山の広告が存在しますので広告主として各媒体と契約されて下さい。 ※最も効果があると言われているのはDM(ダイレクトメール)です。

それでは必ず成果は出てきますので諦めずに頑張ってください!!

15万人に無料で宣伝する方法

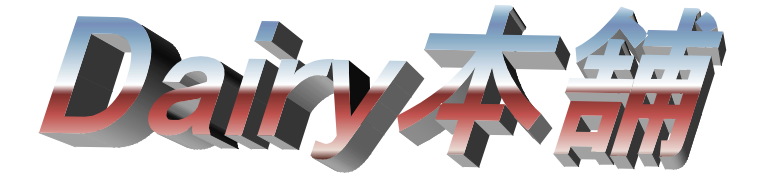

製作; Dairy 本舗 メールアドレス: <u>dairy. honpo@bbpluas. net</u> メールマガジン: <u>http://infodairy. sakura. ne. jp/sokkinbigbungold. html</u> ホームページ「即金ビッグバンゴールド」 <u>http://infodairy. sakura. ne. jp/sokkinbigbungole. html</u>

代表 八木 聡